## **Azure/ Microsoft login**

Er kan ook ingelogd worden met uw Microsoft-account. U klikt dan op het Microsoftlogo onderin het inlogscherm:

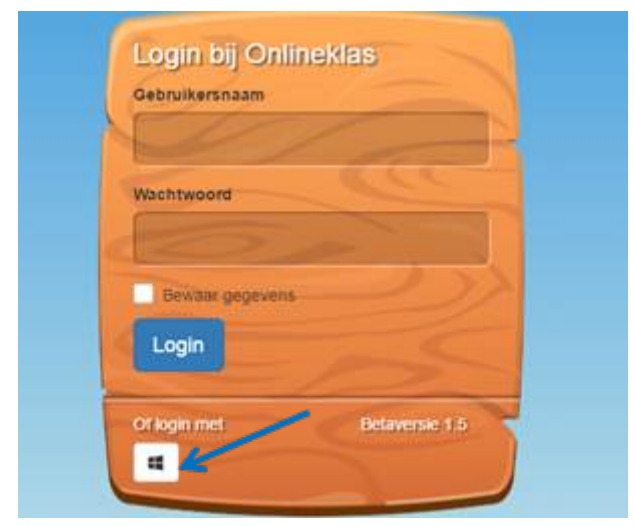

Vul vervolgens uw emailadres en wachtwoord in. Als u voor het eerst inlogt met uw Microsoftaccount dient u eerst toestemming te geven voor onderstaande punten. U klikt op accepteren.

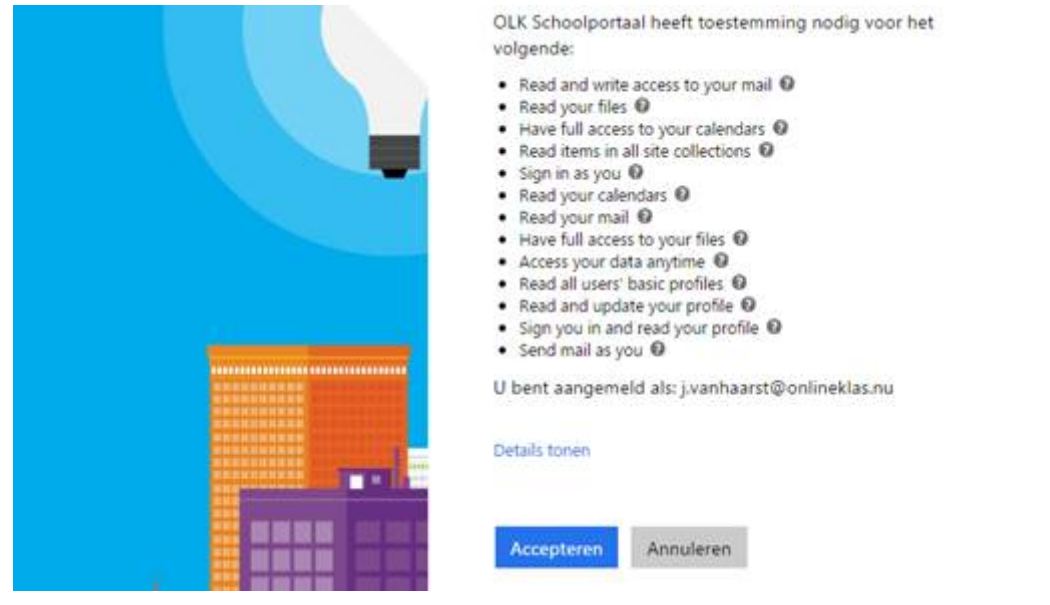

Vervolgens dient uw Microsoft-account geactiveerd te worden in Onlineklas. Dit hoeft ook alleen bij de eerste keer inloggen met uw Microsoft-account. U krijgt automatisch een nieuw inlogscherm te zien waar u uw Onlineklas gebruikersnaam en wachtwoord in kunt vullen. Na het invullen is uw account geactiveerd.

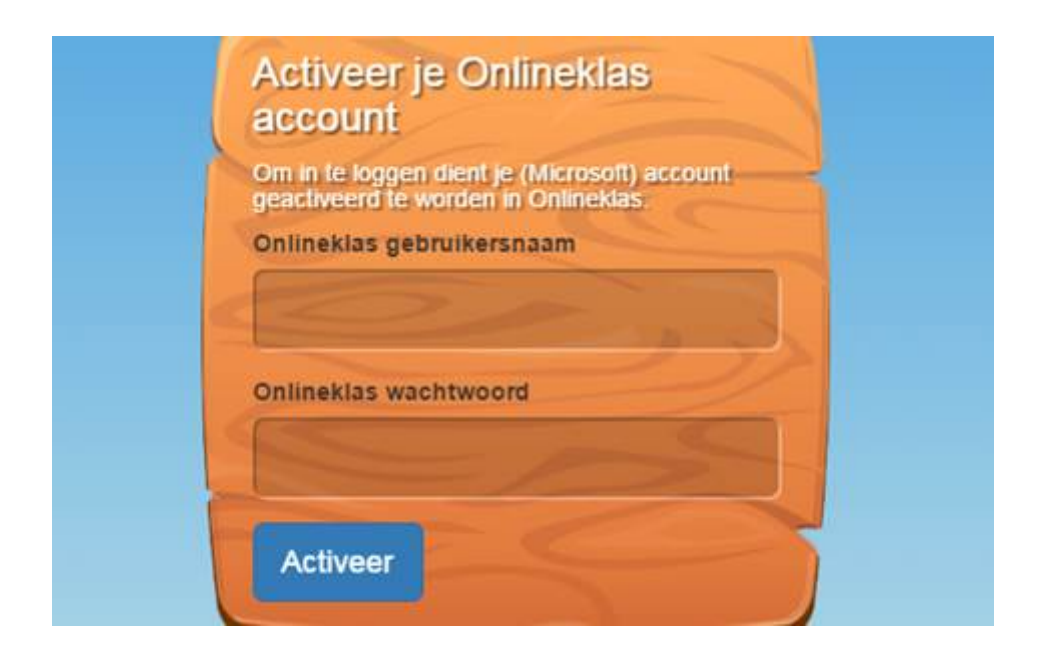

Wanneer u nog geen Microsoft-account heeft dient u deze eerst aan te maken.

Jullie kunnen zelf Microsoft accounts aanmaken voor de leerlingen. Office 365 Online is gratis. Het aanmaken van de accounts kan op de volgende manier:

## Microsoft-account aanmaken

Een Microsoft-account wordt aangemaakt via de website: https://signup.live.com/?uaid=7a726e0324134c2f8916c7cf0864e5d9&lic=1

U kunt elk (bestaand) e-mailadres gebruiken als de gebruikersnaam voor uw nieuwe Microsoftaccount, dat betekent ook adressen van Outlook.com, Gmail of Yahoo!.

Vul uw gegevens in. Als u een bestaand e-mailadres gebruikt klikt u bij gebruikersnaam op 'je e-mailadres gebruiken'.

Hicrosoft Microsoft

## Een account maken

Je kunt elk e-mailadres gebruiken als de gebruikersnaam voor je nieuwe Microsoftaccount, inclusief adressen van Outlook.com, Yahoo! of Gmail. Als je al bent aangemeld bij een Windows-pc, -tablet of -telefoon, Xbox Live, Outlook.com of OneDrive, kun je dat account gebruiken om je aan te melden.

| @outlook.com |              |
|--------------|--------------|
|              | @outlook.com |

Na het invullen klikt u op account aanmaken.

Vervolgens wordt uw e-mailadres gecontroleerd. Er wordt een e-mail gestuurd naar uw e-mailadres. U dient in deze e-mail uw e-mailadres te verifiëren.

U kunt u nu aanmelden bij Onlineklas met uw Microsoft-account.